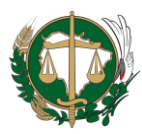

# DEFENSORIA PÚBLICA GERAL DO ESTADO MATO GROSSO DO SUL

# **GUIA DE USO E PROCEDIMENTOS**

| Processo                                                               | Código   | Data<br>Criação | Data<br>Revisão | Versão |
|------------------------------------------------------------------------|----------|-----------------|-----------------|--------|
| Permitir ao usuário selecionar atuação em<br>mutirão/van dos direitos. | GUP-0002 | 03/05/2022      |                 | 1.0    |

A **Secretaria de Tecnologia da Informação** COMUNICA que foram realizadas adequações no Sistema de Atendimento ao Público (SAP), a saber:

## a) Objetos da adequação:

1. Facilitar o atendimento na atuação em mutirão ou van dos direitos.

## b) **Objetivos esperados:**

- 1. Ao cadastrar um novo evento, seja de mutirão ou van dos direitos, o mesmo estará disponível para uso quando necessário.
- 2. Acessar o evento de mutirão/van dos direitos de forma simples e ter as permissões para fazer os atendimentos em uma unidade específica ou fora da unidade.
- 3. Ao acessar o SAP <u>sem</u> selecionar a opção mutirão/van dos direitos, o sistema considera que o usuário está em atuação a Lotação principal/titular/dia-a-dia, caso o usuário selecione atuação em Mutirão ou Van dos direitos o sistema altera as informações do perfil de lotação para <u>Mutirão/van dos direitos</u>, por exemplo: comarca, unidade, defensoria. Pois quando o usuário voltar a atuar na lotação <u>de origem</u> o sistema retorna as informações salvas.
- 4. O usuário com **perfil de assessoramento**, ao selecionar a atuação mutirão/van dos direitos, pode designar os assistidos para o **seu próprio atendimento.**
- 5. Caso o usuário/equipe deseje configurar a atuação de mutirão/van dos direitos com antecedência, para que seu nome já fique vinculado a equipe, basta acessar o SAP selecionando o evento já cadastrado, pois no acesso ao sistema é definida a nova atuação.

## c) Sequência descritiva de ações:

- 1º. Acesse a tela de Autenticação do SAP: <u>http://capital.defensoria.ms.def.br/sap/</u>
- 2º. Digite o **usuário** e **senha** de acesso
- 3º. Marque o tipo de ACESSO entre Capital/MS e Interior/MS
- 4º. Marque a opção Mutirão/Van dos Direitos na caixa de seleção
- 5°. Selecione a classificação do campo Eventos, entre **Existentes** e **Novo**:
  - Se selecionada a opção Existentes, escolha o evento desejado na tabela que é exibida

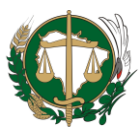

# DEFENSORIA PÚBLICA GERAL DO ESTADO MATO GROSSO DO SUL

- b. Se selecionada a opção Novo, preencha os campos que são exibidos:
  - i. Comarca entre com parte ou o nome completo da cidade e escolha a opção desejada, entre as que serão carregadas
  - ii. Unidade selecione uma **unidade existente** ou **ATENDIMENTO FORA DA UNIDADE**
  - iii. Atuação selecione entre Mutirão e Van dos Direitos
  - iv. Nome Evento atribua um nome ao Evento que está sendo criado
- 6º. Clique no botão Acessar

Pronto! Você consegue prosseguir com o atendimento em atuação ao Mutirão/Van dos Direitos.

d) Sequência visual de ações (telas):

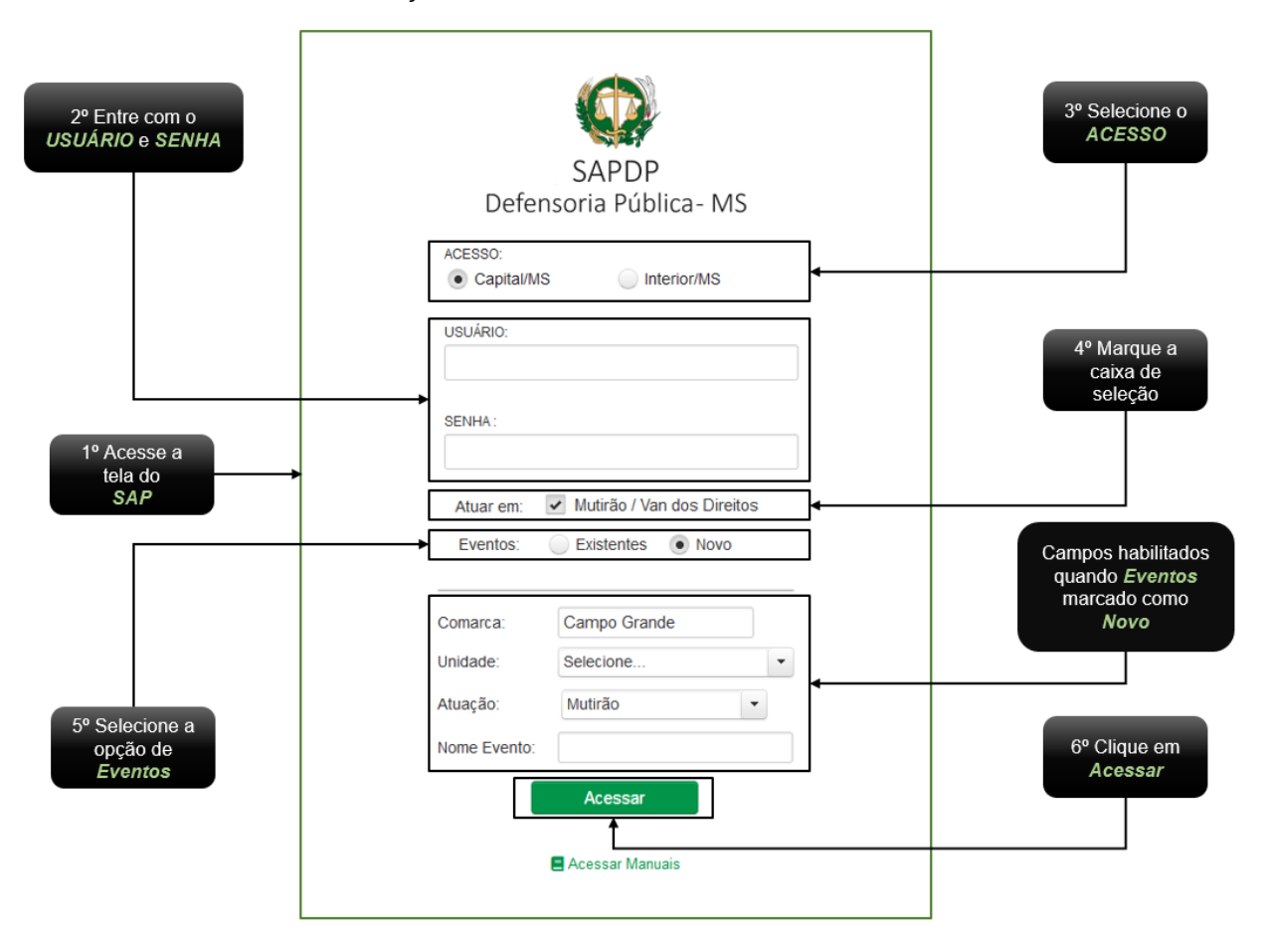

1º. Tela de Autenticação

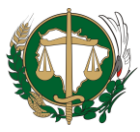

# DEFENSORIA PÚBLICA GERAL DO ESTADO MATO GROSSO DO SUL

#### 2º. Tela Eventos Existentes ou Novo

|                     | C                                                                 | SAPDP<br>SAPDP<br>Defensoria Pública- I                                                                       | WS                                                           |                                                                                |
|---------------------|-------------------------------------------------------------------|----------------------------------------------------------------------------------------------------|--------------------------------------------------------------|--------------------------------------------------------------------------------|
|                     | ACESSC<br>Caj<br>USUÁRI<br>SENHA :                                | ota/MS Interior/MS                                                                                            | 5                                                            |                                                                                |
| 5º Selecione a      | Atuar<br>Event                                                    | em: Vitirão / Van dos D<br>os: Existentes No<br>Unidade                                                       | vo<br>Comarca                                                | Tabela carregada<br>quando <i>Eventos</i><br>marcado como<br><i>Existentes</i> |
| opçao de<br>Eventos | Vagas Ceinf<br>Vagas Creche<br>Fora da Unidade<br>Fora da Unidade | 1º INSTÂNCIA - ANTÔNIO<br>MARIA COELHO<br>1º INSTÂNCIA - ANTÔNIO<br>MARIA COELHO<br>Morada dos Bais<br>Centro | Campo Grande<br>Campo Grande<br>Campo Grande<br>Campo Grande | ^<br>                                                                          |
|                     |                                                                   | Van dos direito<br>Acessar                                                                                    | s Mutirão                                                    |                                                                                |

### 3º. Detalhe de Comarca, Unidade, Atuação e Nome Evento

| 5.b.i. Entre com parte ou o nome<br>completo da <i>cidade</i> e escolha a<br><i>opção</i> desejada | Atuar em:<br>Eventos: | <ul> <li>Mutirão / Van dos Direitos</li> <li>Existentes          <ul> <li>Novo</li> </ul> </li> </ul> |   | 5.b ii. Selecione uma<br>unidade existente ou<br>ATENDIMENTO FORA DA<br>UNIDADE |
|----------------------------------------------------------------------------------------------------|-----------------------|----------------------------------------------------------------------------------------------------|---|---------------------------------------------------------------------------------|
|                                                                                                    | Comarca:              | Campo Grande                                                                                          |   |                                                                                 |
|                                                                                                    | Unidade:              | ATENDIMENTO_FORA                                                                                      |   |                                                                                 |
|                                                                                                    | Atuação:              | Mutirão 💌                                                                                             |   |                                                                                 |
|                                                                                                    | Nome Evento:          | Bairro Chácara Cachoeira                                                                              | ┣ |                                                                                 |
|                                                                                                    |                       | Acessar                                                                                               |   |                                                                                 |
| 5.b.iii. Selecione a opção entre<br>Mutirão e Van dos Direitos                                     |                       | Acessar Manuais                                                                                       |   | 5.b.iv. Atribua um <i>nome</i> ao<br><i>Evento</i>                              |

| Revisor | Descrição | Data Revisão |
|---------|-----------|--------------|
|         |           |              |
|         |           |              |